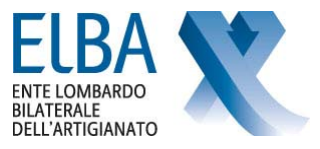

## MANUALE OPERATIVO ISCRIZIONE A ELBA

La nuova ISCRIZIONE a ELBA si trova nell'Area del sito "ISCRIVERSI A ELBA".

## REGISTRAZIONE

Per poter procedere all'iscrizione di una nuova impresa, l'utente (l'impresa stessa oppure lo Studio/Associazione) deve effettuare la registrazione cliccando sul link <u>"PER ISCRIVERE UNA NUOVA IMPRESA clicca qui"</u> si apre la schermata sotto riportata, cliccare quindi su **REGISTRATI**:

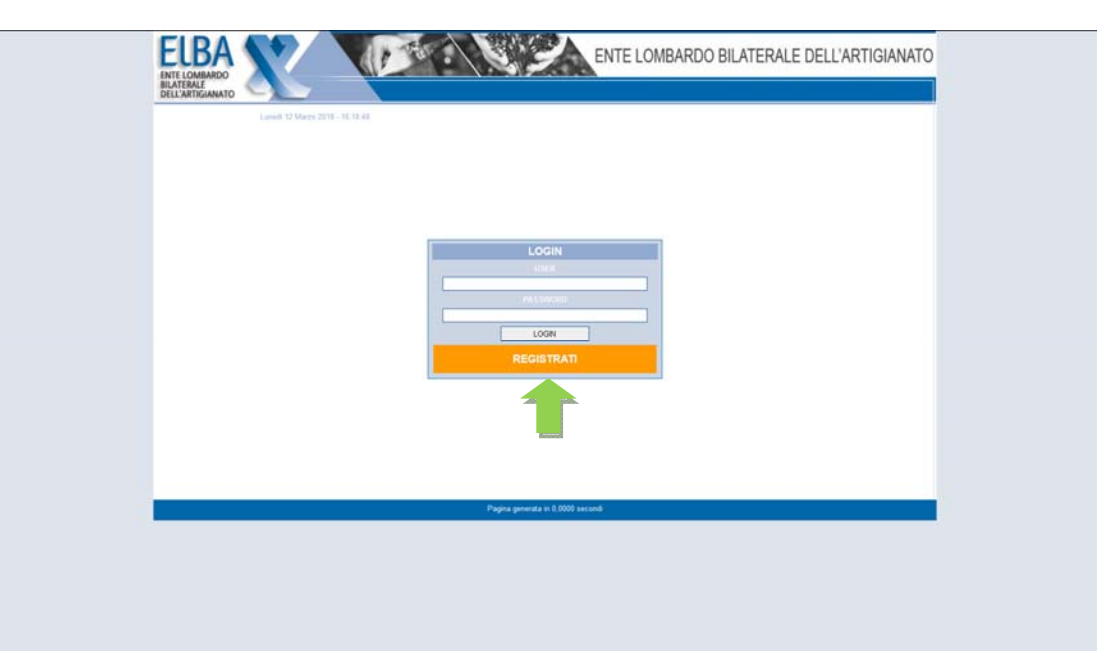

Il profilo dell'Utente che può inserire le iscrizioni può essere di 2 tipi:

- 1. L'impresa stessa
- 2. Lo Studio/Associazione che segue le imprese

| ENTE LOMBARDO BILATERALE DELL'ARTIGIANATO |  |
|-------------------------------------------|--|
| Meetinek 34 Marcs 2216 - 10 AD 03         |  |
| REGISTRAZIONE                             |  |
| * I DATI EVIDENDATI SONO GEBLIKATORI      |  |
| SELEZIONA PROFILO UTENTE                  |  |
| Tereo Peloriko                            |  |
| Pagita generata in 0.0000 secondi         |  |
|                                           |  |

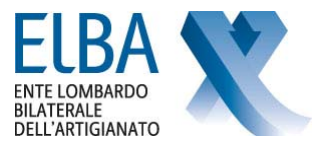

Se si seleziona "Studio/Associazione"si devono inserire tutti i dati anagrafici dello studio che gestirà le Iscrizioni

|                                                                                                    | PEGISTRATION      | ue .   |
|----------------------------------------------------------------------------------------------------|-------------------|--------|
|                                                                                                    | REGISTRALION      |        |
| I DATI EVIDENDATI SONO OBBLIGATORI                                                                               |                   |        |
|                                                                                                    | BELEZIONA PROFILO | UTENTE |
| TIPO PROFILO                                                                                                    | SOCIAZIONE -      |        |
|                                                                                                    | DATI RICHIEDEN    | TEL    |
| RAGIONE SOCIALE                                                                                                  |                   |        |
| CODICE FISCALE                                                                                                   |                   |        |
| PARTITA NA                                                                                                    |                   |        |
| INDIRSZIO                                                                                                    |                   |        |
| FRADOM                                                                                                    |                   |        |
| CORDIE -                                                                                                    | INCOMPACIA.       |        |
| TELEFONO 1                                                                                                    | 711.15040.2       |        |
| EMAL                                                                                                    |                   |        |
| and the second second second second second second second second second second second second second second second |                   |        |
| PASSWORD                                                                                                    | CONFERMA PASSWORD |        |
|                                                                                                    |                   |        |
|                                                                                                    |                   |        |
| REGISTRATI                                                                                                    | ESO               |        |
|                                                                                                    | PROVIDENT         | 1117   |

Se si seleziona "Azienda" si devono inserire i dati della persona fisica che dovrà inserire l'Iscrizione della ditta.

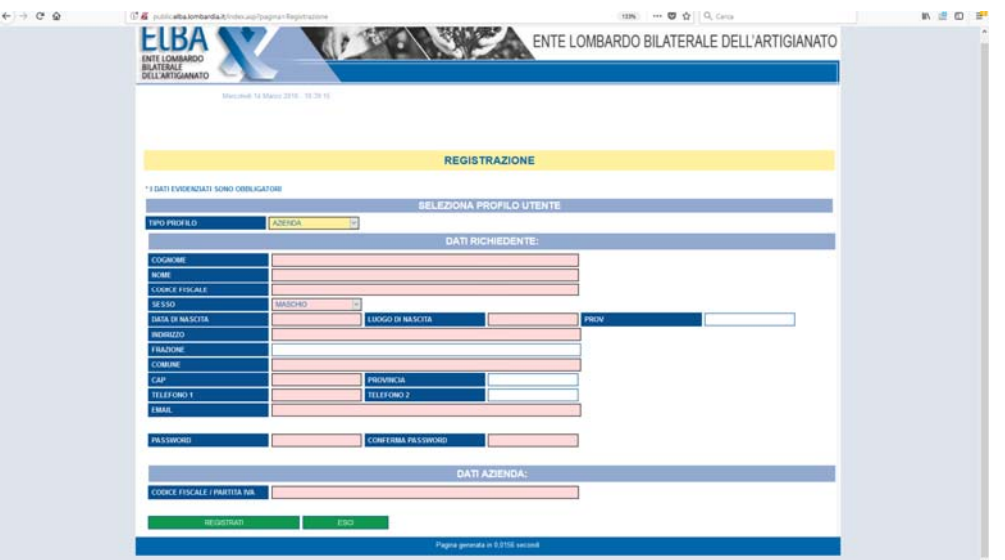

Successivamente riceverete una mail (all'indirizzo che avete indicato in questa scheda) con il riepilogo dei dati inseriti e un link *clicca qui per completare la registrazione.* 

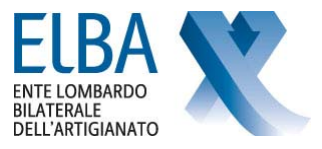

## INSERIMENTO DATI IMPRESA

Tornare alla pagina iniziale e inserire la USER (indirizzo mail che avete registrato) e la PASSWORD. Vi troverete alla pagina di "Iscrizione AZIENDA".

| Interest<br>Interest<br>BILLAN | Interest Provider States Land<br>Commando<br>Antonianto<br>Menual 19 Mars 2019 - 12 222 |  |
|--------------------------------|-----------------------------------------------------------------------------------------|--|
|                                | BENVENITO                                                                               |  |
|                                |                                                                                         |  |
|                                | Pagna generata en 8.0000 secondi                                                        |  |
|                                |                                                                                         |  |

## Prima di procedere all'inserimento dei dati dell'Impresa, stampare l'Informativa Privacy (che trovate in alto) firmatela e scansionate il documento.

I documenti obbligatori da allegare all'Iscrizione on-line sono:

- 1. Informativa Privacy
- 2. Copia F24 Pagato
- 3. Documento d'Identità Titolare/Legale Rappresentante.

Gli stessi dovranno essere inseriti nella sezione "Documenti Iscrizione", come sotto riportato.

|                                      | ISCRIZIONI                |                 |  |  |
|--------------------------------------|---------------------------|-----------------|--|--|
| C.C.I.A.A.                           | PROVINCIA C.C.I.A.A.      | DATA C.C.I.A.A. |  |  |
| A.I.A                                |                           |                 |  |  |
|                                      |                           |                 |  |  |
|                                      |                           |                 |  |  |
|                                      | DOCUMENTUR                |                 |  |  |
|                                      | DOCUMENTIS                | CRIZIONE        |  |  |
|                                      |                           |                 |  |  |
| DEVONO ESSERE CARICATTI SEGUENTI DOC | OMENTI:                   |                 |  |  |
| INFORMATIVA PRIVACY                  |                           |                 |  |  |
| SELEZIONA FILE]                      |                           |                 |  |  |
| COPIA F24 QUIETANZATO                |                           |                 |  |  |
| SELEZIONA FILE]                      |                           |                 |  |  |
| B DOCUMENTO D'IDENTITÀ TITOLARE/LEG  | GALE RAPPRESENTANTE       |                 |  |  |
| SELEZIONA FILE]                      |                           |                 |  |  |
|                                      |                           |                 |  |  |
|                                      |                           |                 |  |  |
| REGISTRA                             | ESCI                      |                 |  |  |
|                                      |                           |                 |  |  |
|                                      | Declar second is a second |                 |  |  |

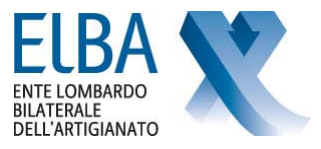

Inserire tutti i dati richiesti (i campi evidenziati sono obbligatori).

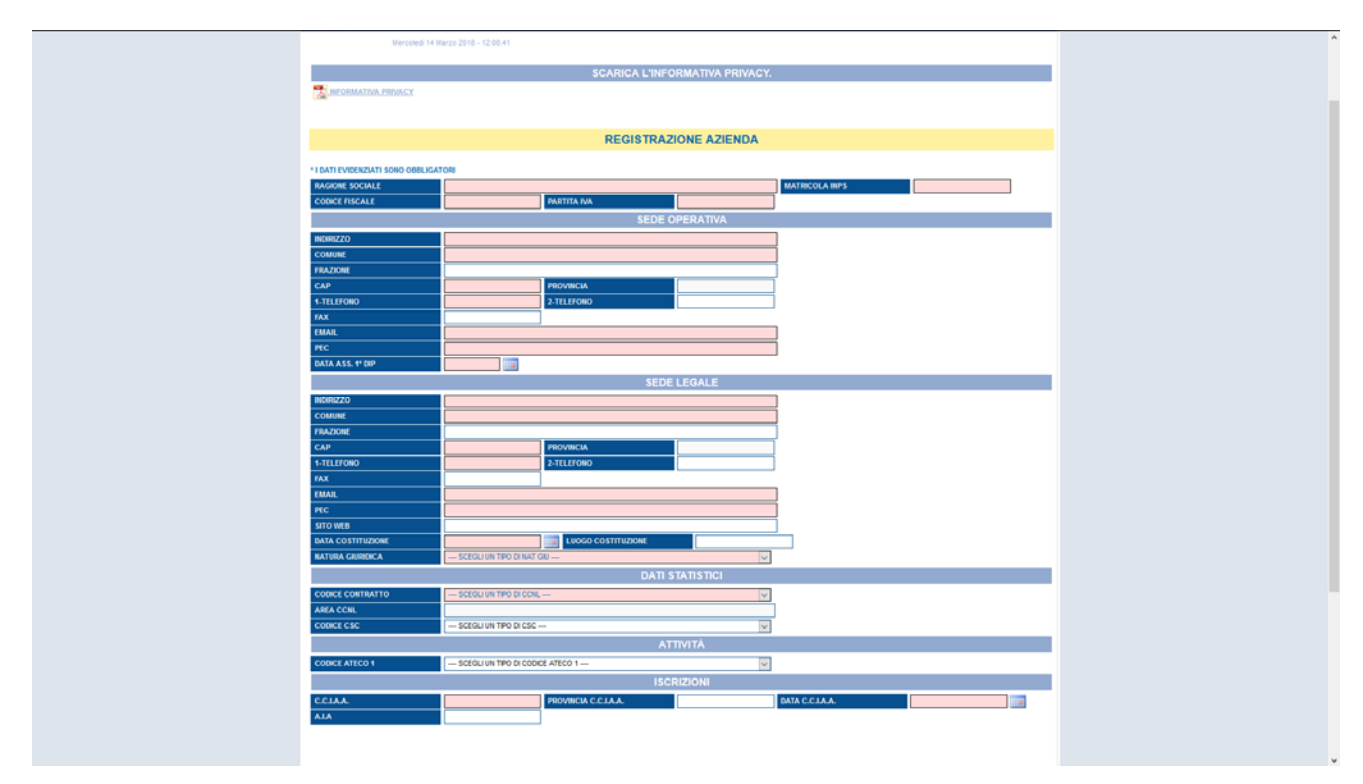

NB: solo per il comune di Livigno la P.IVA sarà un campo non obbligatorio.

Al termine del caricamento di tutti i dati cliccare sul tasto "REGISTRA", in questo modo è stata inviata direttamente agli uffici di ELBA Regionale la richiesta di iscrizione.

Nel momento in cui ELBA verifica e attiva la posizione della ditta, verrà inviata automaticamente una mail (all'indirizzo utilizzato per la registrazione dello Studio/Associazione o Azienda) con la conferma dell'avvenuta iscrizione.